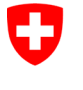

Schweizerische Eidgenossenschaft Confédération suisse Confederazione Svizzera Confederaziun svizra

Swiss Confederation

Federal Department of the Environment, Transport, Energy and Communications DETEC

**Federal Office of Civil Aviation FOCA** Safety Division - Flight Operations

## ISTRUZIONI Verificare le dichiarazioni (punto di accettazione merci)

## Passo 0 (se non ancora fatto):

- Registrazione e accesso al portale di eGovernment del DATEC
  → Come posso registrarmi e connettermi al portale eGovernment DATEC?
- Registrarsi come azienda punto accettazione merci e ottenere ruolo servizio
  - → Registrarsi come azienda punto accettazione merci e ottenere ruolo servizio

**Passo 1:** Nella pagina del catalogo dei servizi, nel servizio "Dichiarazione mittente merci pericolose", cliccare su "Visualizzare tutti i servizi"

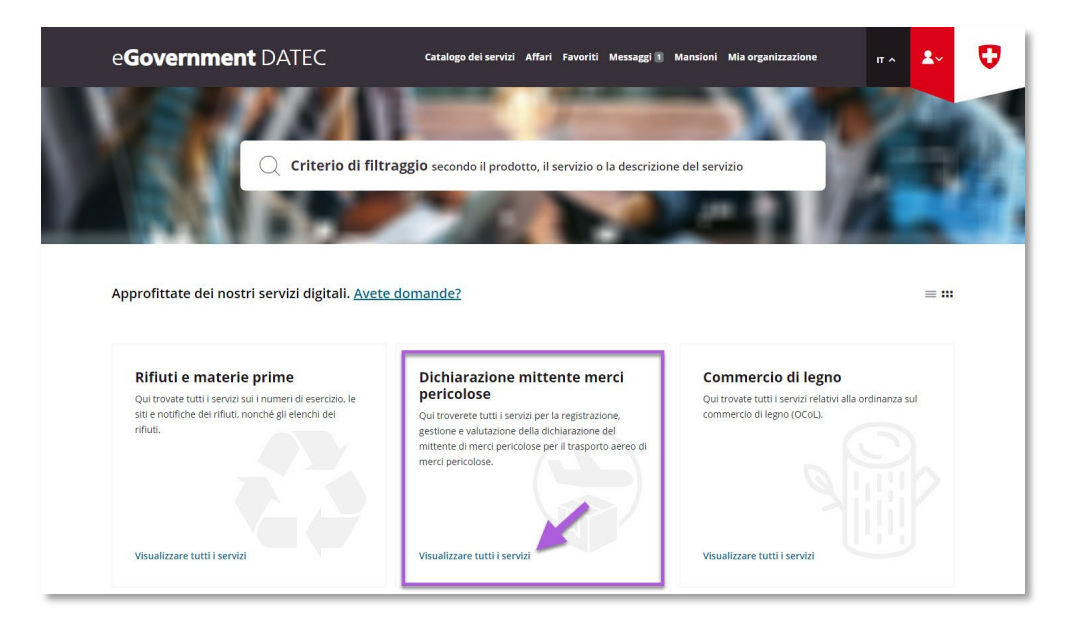

| ADMINISTRATIVE INFORMATION – FOR FOCA ONLY |               |             |               |              |                    |
|--------------------------------------------|---------------|-------------|---------------|--------------|--------------------|
| Business Object                            | 132.3-101/4/1 | Prepared by | SBOC DG / lub | Released by  | L-SBOC, 17.03.2023 |
| Document Owner                             | SBOC          | Revised by  | SBOC DG / lub | Distribution | External           |

ISS 01 / REV 00 / 17.03.2023 COR: - SBOC DG, support-dgdec@bazl.admin.ch

Passo 2: Avviare il servizio «Verificare le dichiarazioni»

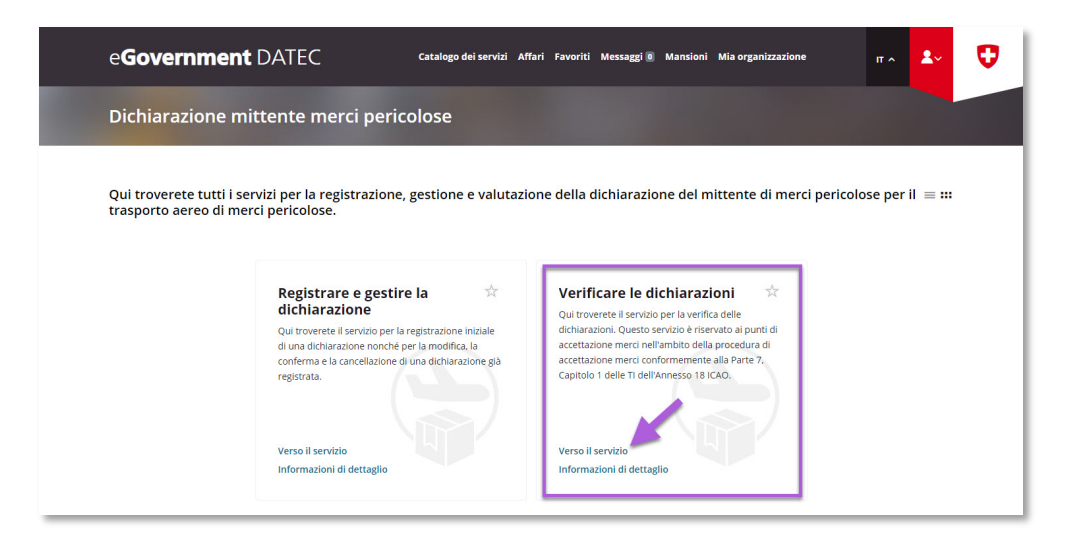

**Passo 3:** Ricerca l'organizzazione (= azienda soggetto a dichiarazione)

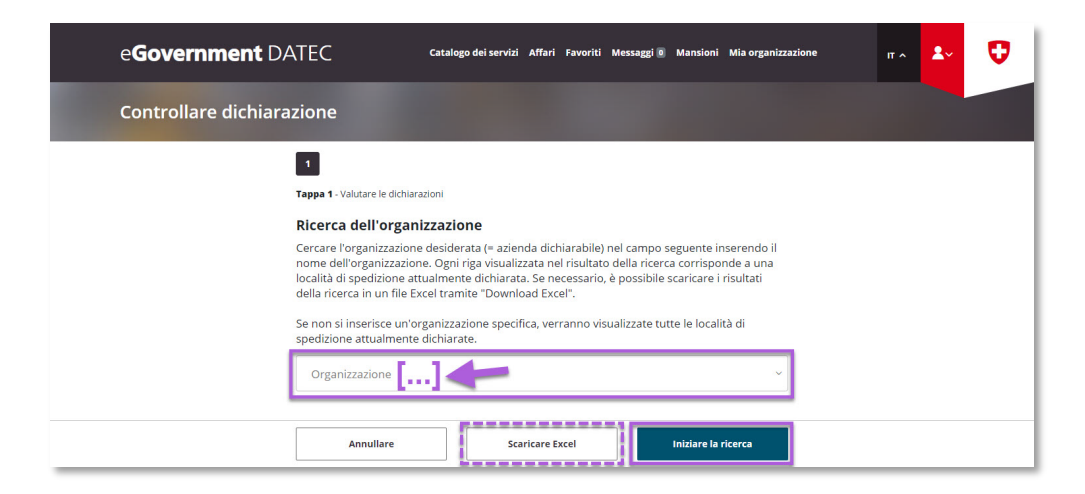